# Az MDK-ARM bemutatása

SZERZŐ: FILEP GÁBOR

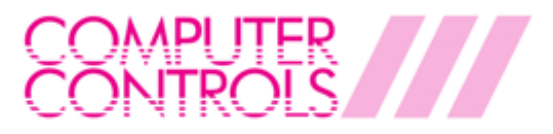

info@ccontrols.hu | www.ccontrols.hu

Az <u>MDK-ARM</u> egy teljes szoftver-fejlesztői környezetet biztosít Cortex™-M, Cortex-R4, ARM7™ és ARM9™ magos processzoron alapuló eszközökhöz.

Kifejezetten mikrokontrollerekhez tervezték, használatát könnyű elsajátítani, emellett a legtöbb beágyazott szoftver tervezéséhez használható.

Az alábbi útmutatóban lépésről lépésre bemutatjuk, hogyan hozzunk létre egy új projektet, illetve hogyan végezzük el a hibakeresést. Az alkalmazáson bemutatásra kerülnek egy debugger főbb funkciói is:

- Hozzáadjuk a szükséges komponenseket a projekthez
- Létrehozzuk a forráskód állományokat.
- Létrehozzuk és letöltjük az alkalmazást
- Használjuk a debuggert

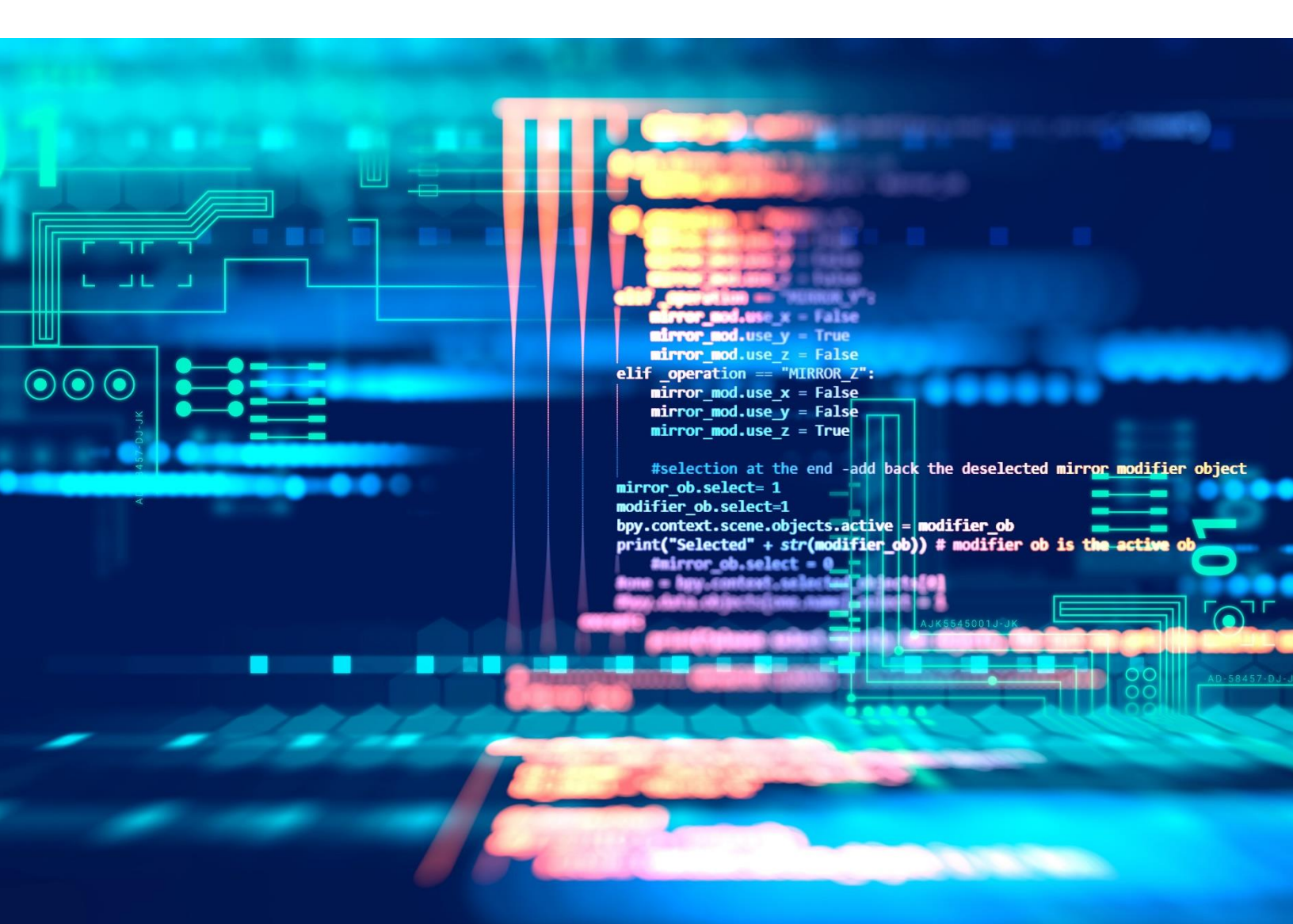

# TARTALOMJEGYZÉK

| TARTALOMJEGYZÉK                                                                                                    | 3                    |
|----------------------------------------------------------------------------------------------------|----------------------|
| FEjlesztőeszköz támogatás                                                                                                    | 4                    |
| Alkalmazások létrehozása                                                                                                    | 4                    |
| LED villogó                                                                                                    | 4                    |
| A Projekt beállítása                                                                                                    | 4                    |
| Beállítjuk az eszköz rendszer órajelét                                                                                                    | 7                    |
| Létrehozzuk a forráskód állományokat                                                                                                    | 8                    |
| Beállítjuk a fordítási opciókat                                                                                                    |                      |
| Létrehozzuk az alkalmazást                                                                                                    | 20                   |
| Letöltjük az alkalmazást                                                                                                    | 20                   |
| Alkalmazások hibakeresése                                                                                                    | 21                   |
| Debugger kapcsolatok                                                                                                    | 21                   |
| Debugger használata                                                                                                    | 21                   |
| Hozzáadjuk a szükséges komponenseket a projekthez                                                                                                    | 21                   |
|                                                                                                    |                      |
| Létrehozzuk a forráskód állományokat                                                                                                    | 22                   |
| Létrehozzuk a forráskód állományokat<br>Létrehozzuk és letöltjük az alkalmazást                                                                                                    | 22                   |
| Létrehozzuk a forráskód állományokat<br>Létrehozzuk és letöltjük az alkalmazást<br>Használjuk a debuggert                                                                                                    | 22<br>               |
| Létrehozzuk a forráskód állományokat<br>Létrehozzuk és letöltjük az alkalmazást<br>Használjuk a debuggert<br>Debug eszköztár                                                                                                    | 22<br>24<br>25<br>26 |
| Létrehozzuk a forráskód állományokat<br>Létrehozzuk és letöltjük az alkalmazást<br>Használjuk a debuggert<br>Debug eszköztár<br>Command ablak                                                                                                    | 22<br>               |
| Létrehozzuk a forráskód állományokat<br>Létrehozzuk és letöltjük az alkalmazást<br>Használjuk a debuggert<br>Debug eszköztár<br>Command ablak<br>Disassembly ablak                                                                                                    |                      |
| Létrehozzuk a forráskód állományokat<br>Létrehozzuk és letöltjük az alkalmazást<br>Használjuk a debuggert<br>Debug eszköztár<br>Command ablak<br>Disassembly ablak<br>Töréspontok                                                                                                    |                      |
| Létrehozzuk a forráskód állományokat<br>Létrehozzuk és letöltjük az alkalmazást<br>Használjuk a debuggert<br>Debug eszköztár<br>Command ablak<br>Disassembly ablak<br>Töréspontok<br>Breakpoints ablak                                                                                                    |                      |
| Létrehozzuk a forráskód állományokat<br>Létrehozzuk és letöltjük az alkalmazást<br>Használjuk a debuggert<br>Debug eszköztár<br>Command ablak<br>Disassembly ablak<br>Töréspontok<br>Breakpoints ablak<br>Watch ablak                                                                                                    |                      |
| Létrehozzuk a forráskód állományokat<br>Létrehozzuk és letöltjük az alkalmazást<br>Használjuk a debuggert<br>Debug eszköztár<br>Command ablak<br>Disassembly ablak<br>Töréspontok<br>Breakpoints ablak<br>Watch ablak<br>Call Stack és Locals ablak                                                                         |                      |
| Létrehozzuk a forráskód állományokat<br>Létrehozzuk és letöltjük az alkalmazást<br>Használjuk a debuggert<br>Debug eszköztár<br>Command ablak<br>Disassembly ablak<br>Töréspontok<br>Breakpoints ablak<br>Watch ablak<br>Call Stack és Locals ablak<br>Register ablak                                                       |                      |
| Létrehozzuk a forráskód állományokat<br>Létrehozzuk és letöltjük az alkalmazást<br>Használjuk a debuggert<br>Debug eszköztár<br>Command ablak<br>Disassembly ablak<br>Disassembly ablak<br>Breakpoints ablak<br>Watch ablak<br>Call Stack és Locals ablak<br>Register ablak<br>Memory ablak                                 |                      |
| Létrehozzuk a forráskód állományokat<br>Létrehozzuk és letöltjük az alkalmazást<br>Használjuk a debuggert<br>Debug eszköztár<br>Command ablak<br>Disassembly ablak<br>Disassembly ablak<br>Breakpoints ablak<br>Kereakpoints ablak<br>Call Stack és Locals ablak<br>Register ablak<br>Memory ablak<br>Periféria Regiszterek |                      |

# FEJLESZTŐESZKÖZ TÁMOGATÁS

Vannak olyan interfészek a fejlesztőeszközökön, amiket rendszeresen használunk, úgymint LED-ek, nyomógombok, joystick, A/D és D/A konverterek, LCD-k és érintőkijelzők, továbbá külső szenzorok: úgymint hőmérő, gyorsulás érzékelő, magnetométer és giroszkóp.

A **Board Support Interface API** egy szabványos hozzáférést biztosít ezekhez az elemekhez. Ez lehetővé teszi a szoftverfejlesztőknek, hogy az alkalmazás kódjukkal foglalkozzanak ahelyett, hogy az eszköz leírását forgatnák a szükséges regiszter beállításokért.

Sok Device Family Pack (DFP) tartalmaz fejlesztőeszköz támogatást (Board Support). A Manage Run-Time Environment ablakban kiválaszthatjuk a szükséges fejlesztőeszköz támogatásokat.

Ügyeljen arra, hogy a megfelelő Variant legyen kiválasztva, hogy a megfelelő láb kiosztással használja a fejlesztőeszközét.

# ALKALMAZÁSOK LÉTREHOZÁSA

#### LED VILLOGÓ

Ez a rész elmagyarázza a projekt létrehozását a következő lépéseken keresztül:

- A Projekt beállítása: létrehozunk egy projekt fájlt és kiválasztjuk a mikrovezérlőt valamint a hozzátartozó CMSIS komponenseket.
- Beállítjuk az eszköz rendszer órajelét.
- Létrehozzuk a forráskód állományokat: létrehozzuk és hozzáadjuk az alkalmazás állományokat.
- Beállítjuk a fordítási opciókat: kiválasztjuk a fordítót, beállítjuk a szükséges memória térképet, a létrehozandó kimeneti fájlokat, a C/C++ fordító paramétereit
- Létrehozzuk az alkalmazást: lefordítjuk és linkeljük az alkalmazást a letöltéshez
- Letöltjük az alkalmazást

A Blinky alkalmazáshoz létre kell hozni a következő alkalmazás fájlt:

*main.c* Ez a fájl tartalmazza a *main()* függvényt, ami inicializálja a System Tick Timer-t és ennek a kezelő függvényét a *SysTick\_Handler()*.

# A PROJEKT BEÁLLÍTÁSA

A μVision menüsorból válassza ki a **Project – New μVision Project**.

Hozzon létre egy üres könyvtárat és adja meg a projekt nevét, például Blinky. Kattintson a Save-re, ami létrehoz egy üres projekt állományt a megadott néven (Blinky.uvprojx).

Ezt követően megnyílik a Select Device for Target párbeszédablak.

> Válassza ki az EFM32GG990F1024 eszközt és kattintson az **OK**-ra.

Az eszköz kiválasztása meghatározza az alapvető eszközbeállításokat, úgymint a fordítóvezérlőket, a memória térképet a linker számára és a Flash programozáshoz szükséges algoritmusokat.

Ezt követően megnyílik a **Manage Run-Time Environment** párbeszédablak és azokat a szoftver komponenseket láthatjuk, amik előzőleg már installálva lettek és elérhetőek a kiválasztott eszközhöz. A gyorsabb fejlesztés támogatva a gyártó **Middleware**-eket bocsát rendelkezésre az adott Starter kit-ekhez.

Állítsa be a ::Board Support:EFM32GG-STK3700 opciót. Nyissa ki a ::Board Support:LED (API) és engedélyezze a LED elemet. Nyissa ki a ::Device és engedélyezze a :Startup elemet.

A **Validation Output** mezőben láthatóak a kiválasztott szoftver komponensek függőségei. Ebben az esetben az **ARM::CMSIS:CORE** és a **::Board Support:CORE** komponensek szükségesek.

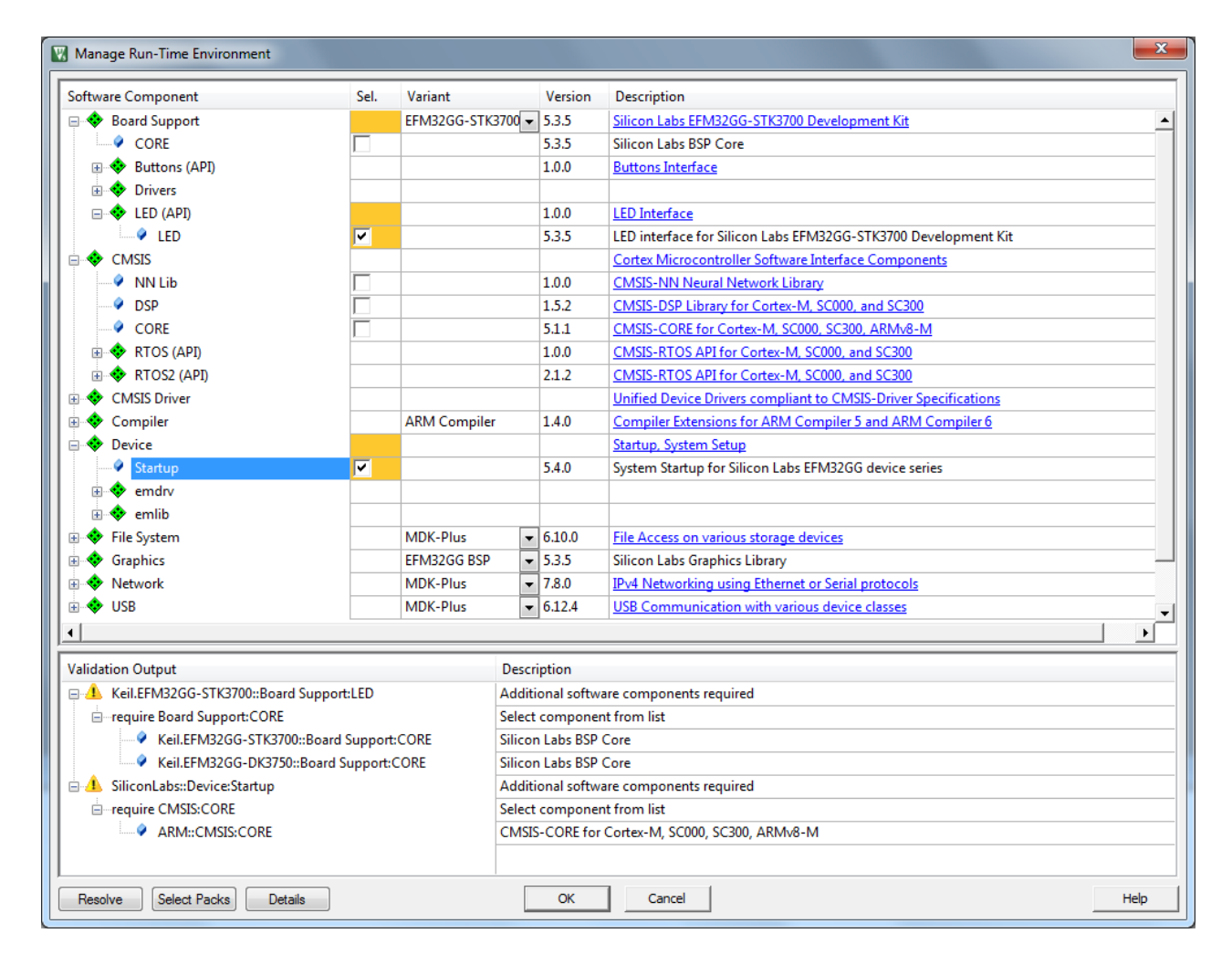

> Kattintson a **Resolve**-ra.

Ez feloldja az összes függőséget és engedélyezi a többi szükséges szoftver komponenst.

> Kattintson az **OK**-ra.

A projekt tartalmazni fogja a kiválasztott szoftver komponenseket a startup állományokkal, a CMSIS rendszer állományokkal és a fejlesztőeszközt támogató állományokkal együtt. A **Project** ablakban láthatók a kiválasztott szoftver komponensek a kapcsolódó fájlokkal együtt. Egy fájlon való dupla kattintás megnyitja azt a szerkesztőben.

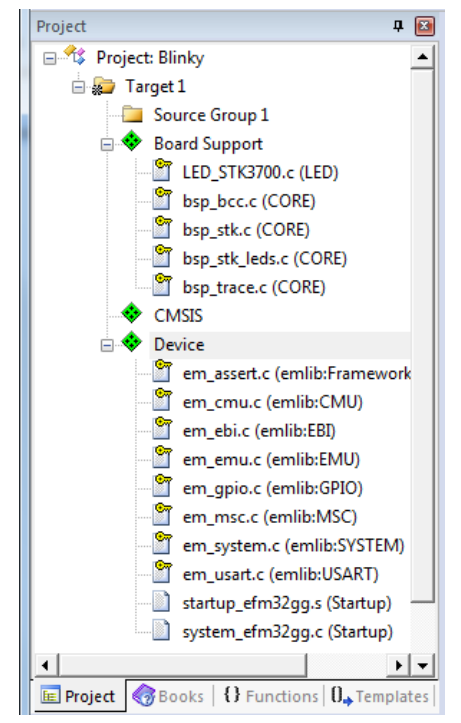

# BEÁLLÍTJUK AZ ESZKÖZ RENDSZER ÓRAJELÉT

A rendszer és a processzor órajelét a system\_<device>.c fájl határozza meg.

Megjegyzés: Néhány eszköznél a rendszer beállítás a main függvény része és/vagy egy szoftver keretrendszert használ ennek a beállítására egy külső alkalmazással.

Az órajel konfiguráció egy alkalmazásnál számos dologtól függ, úgymint az órajel forrástól (XTAL vagy integrált oszcillátor) továbbá a memóriáknak és perifériáknak a szükségleteitől. A gyártók rendelkezésre bocsátanak egy eszköz-specifikus állományt *system\_<device>.c,* ennek megfelelő használatához elengedhetetlen elolvasni a kapcsolódó dokumentumokat.

Tipp: Nyissa meg a referencia kézikönyvet a **Books** ablakból, hogy a mikrovezérlő órajel rendszeréről részletes információkat kapjon.

Az STK3700 fejlesztői eszköz a belső magas frekvenciás oszcillátorról (HFRCO) fut 14MHz-en a tápfeszültségre helyezést követően. Ez az alapértelmezett gyári beállítás, egyelőre módosításra nincs szükség. Azonban, ha változtatna a beállításokon az egyedi fejlesztéséhez a *system\_efm32gg.c* fájlt kell módosítani. A rendszer induláskor a *SystemInit()* függvényt hívja meg a *main()* függvény hívása előtt. A rendszer órajel módosításához ebbe a függvénybe kell a megfelelő módosításokat elvégezni. Új projekt létrehozásakor ez a függvény üres.

A *system\_efm32gg.c* fájl módosításához nyissa ki a **Device** csoportot a **Project** ablakban és kattintson kettőt a fájl nevén, majd módosítsa a fájlt a lentebb látható példa alapján.

# Órajel beállítás a system\_efm32gg.c fájlban

```
#include "em_cmu.h"
void SystemInit(void)
{
    CMU_OscillatorEnable(cmuOsc_HFXO, 1, 1);
    CMU_ClockSelectSet(cmuClock_HF, cmuSelect_HFXO);
}
```

# LÉTREHOZZUK A FORRÁSKÓD ÁLLOMÁNYOKAT

A projekt még nem tartalmaz *main()* függvényt, ezért létrehozunk egy üres C állományt és hozzá adjuk az alkalmazás kódokat. Az EFM32GG-STK3700 Starter kit 2 darab felhasználó által használható LED-et tartalmaz. Ezeket a LED-eket fogjuk felváltva villogtatni.

| Add New Item to Group 'Source Gro | up 1'                                                 | x  |
|-----------------------------------|-------------------------------------------------------|----|
| C File (.c)                       | Create a new C source file and add it to the project. |    |
| C++ File (.cpp)                   |                                                       |    |
| A Asm File (.s)                   |                                                       |    |
| h Header File (.h)                |                                                       |    |
| Text File (.txt)                  |                                                       |    |
| Image File (.*)                   |                                                       |    |
| User Code Template                |                                                       |    |
|                                   | l                                                     |    |
| Type: C File (.c)                 |                                                       |    |
| Name: main.c                      |                                                       |    |
| Location: D:\Projects\EFM3        | 2GG-STK3700\Blinky                                    |    |
|                                   | Add Close He                                          | lp |

- A Project ablakban kattintson jobb gombbal a Source Group 1 elemen majd válassza az Add New Item to Group lehetőséget.
- Kattintson a **C File (.c)** elemre és adja meg az állomány nevét *main.c*.

Ezzel hozzáadtuk a *main.c* állományt a **Source Group 1** csoporthoz. Most hozzáadhatjuk az alkalmazás specifikus kód részeket, kezdve a szükséges include állományokkal.

Kattintson jobb gombbal a szerkesztő ablak üres területén és a megjelenő helyi menüben az Insert '#include file' almenüből válassza ki az em\_device.h, bsp.h, és végül a Board\_LED.h elemeket.

|                | Split Window horizontally |         |
|----------------|---------------------------|---------|
|                | Insert '#include file'    | •       |
|                | Go to Headerfile          |         |
| •              | Insert/Remove Breakpoint  | F9      |
|                | Enable/Disable Breakpoint | Ctrl+F9 |
| and the second |                           |         |
| 5              | Insert/Remove Bookmark    | Ctrl+F2 |
| 5              | Undo                      | Ctrl+Z  |
| G,             | Redo                      | Ctrl+Y  |
| ¥              | Cut                       | Ctrl+X  |
| þ              | Сору                      | CtrI+C  |
| 2              | Paste                     | Ctrl+V  |
|                | Select All                | Ctrl+A  |
|                | Outlining                 | +       |
|                | Advanced                  | •       |
| _              |                           |         |
|                |                           |         |
|                |                           |         |

Megjegyzés: az **Insert '#include file'** almenüben csak azoknak a szoftver komponenseknek a header fájljai jelennek meg amik a **Manage Run-Time Environment** párbeszéd ablakban engedélyezve lettek korábban.

Adja hozzá a következő kód részletet a main.c állományhoz az #include-ok után.

```
int32_t volatile msTicks = 0;
void SysTick Handler (void) {
  msTicks++;
}
int main( void ) {
  LED Initialize();
  LED On(0);
  SysTick Config(SystemCoreClock/1000);
  while(1) {
    BSP LedToggle(0);
    BSP LedToggle(1);
    while (msTicks < 499);
    msTicks = 0;
  }
}
```

# BEÁLLÍTJUK A FORDÍTÁSI OPCIÓKAT

A μVision menüsorból válassza ki a **Project – Options for Target 'Target 1'...** vagy kattintson az ikonsoron az **Options for Target** ikonra.

Itt megadhatjuk az eszközünk külső XTAL frekvenciáját. Az itt megadott értéket a debugger és a flash programozó használja, az alkalmazás működésére nincs hatással. Kiválaszthatjuk a projektben használt fordító verzióját, amennyiben a fejlesztő eszközhöz rendelkezésre áll több is. A μVision 5.25 két fordítót tartalmaz az 5.06 és az újként megjelenő 6.9-es verziót. Szükség esetén módosíthatjuk a ROM és RAM memória tartományokat. Alapértelmezésben ezek a tartományok lefedik a kiválasztott eszközben felhasználható ROM és RAM területeket.

Az STK3700 fejlesztő eszköz tartalmaz egy külső 48MHz-es kvarckristályt. A ROM és RAM tartományokat egyelőre változatlanul hagyjuk.

| Options for Target 'Target 1'                                      | ×                                          |  |  |  |
|--------------------------------------------------------------------|--------------------------------------------|--|--|--|
| Device Target Output Listing User C/C++ Asm Linker Debug Utilities |                                            |  |  |  |
| Silicon Labs EFM32GG990F1024                                       |                                            |  |  |  |
| <u>X</u> tal (MHz): 12.0 AR                                        | M Compiler: Use default compiler version 5 |  |  |  |
| Operating system: None                                             |                                            |  |  |  |
| System Viewer File:                                                | Use Cross-Module Optimization              |  |  |  |
| EFM32GG990F1024.svd                                                | Use MicroLIB 🔽 Big Endian                  |  |  |  |
| Use Custom File                                                    |                                            |  |  |  |
| Read/Only Memory Areas Read                                        | d/Write Memory Areas                       |  |  |  |
| default off-chip Start Size Startup defau                          | It off-chip Start Size NoInit              |  |  |  |
| □ ROM1: □ □ □                                                      | RAM1:                                      |  |  |  |
| □ ROM2: □ □ □                                                      | RAM2:                                      |  |  |  |
| □ ROM3: □ □ □                                                      | RAM3:                                      |  |  |  |
| on-chip                                                            | on-chip                                    |  |  |  |
| IROM1: 0x0 0x100000 € ▼                                            | IRAM1: 0x2000000 0x20000 □                 |  |  |  |
| □ IROM2: □ □                                                       | IRAM2:                                     |  |  |  |
|                                                                    |                                            |  |  |  |
| OK Cancel                                                          | Defaults Help                              |  |  |  |

> Állítsa be az Xtal (MHz) értékét 48-ra.

Váltson át az Output fülre.

Ezen a fülön megadhatjuk a kimeneti állományok elérési útvonalát valamint azok nevét. Továbbá eldönthetjük, hogy futtatható kódot szeretnénk fordítani vagy egy **Library**-t akarunk létrehozni egyéb projektekhez.

Futtatható kódok fordítása esetén dönthetünk, hogy szükségünk van-e hibakereséshez **Debug Information** adatokra, sorozatgyártáshoz alkalmas intel hex formátumú állományra, valamint a **Source Browser**-hez szükséges adatokra.

Lehetőség van az adott projekthez létrehozni a fordítási parancsfájlt, ami lehetőséget nyújt arra, hogy a µVision elindítása nélkül tudjuk lefordítani újra a forrásállományokat.

Az Output fülön az alapértelmezett beállítások megfelelőek, nincs szükség módosításra.

| Options for Target 'Target 1'                                      | ×                 |
|--------------------------------------------------------------------|-------------------|
| Device Target Output Listing User C/C++ Asm Linker Debug Utilities |                   |
| Select Folder for Objects Name of Executable: Blinky               |                   |
|                                                                    |                   |
| ✓ Debug Information                                                | Create Batch File |
| Create HEX File                                                    |                   |
| ✓ Browse Information                                               |                   |
| C Create Library: .\Objects\Blinky.lib                             |                   |
|                                                                    |                   |
|                                                                    |                   |
|                                                                    |                   |
|                                                                    |                   |
|                                                                    |                   |
|                                                                    |                   |
|                                                                    |                   |
| OK Cancel Defaults                                                 | Help              |

# > Kattintson a Listing fülre

Ezen a fülön megadhatjuk, hogy a fordítás során, melyik fázisokról készítsen a fordító leíró állományt. Ezeken az állományokon keresztül nyomon követhető, hogy az adott forráskódból a fordító milyen assembler kódot fordít, anélkül, hogy Debug módba kellene vinni a rendszert.

A **Linker Listing** opciónál részletesen kiválaszthatjuk, hogy a linkelés egyes fázisairól keletkezzen-e feljegyzés a *.map* állományban.

A Listing fülön az alapértelmezett beállítások megfelelőek.

| Options for Target 'Target 1'                                                             |  |
|-------------------------------------------------------------------------------------------|--|
| Device Target Output Listing User C/C++ Asm Linker Debug Utilities                        |  |
| Select Folder for Listings Page Width: 79 + Page Length: 66 +                             |  |
| Assembler Listing: .\Listings\*.lst           Cross Reference                             |  |
| ☐ <u>C</u> Compiler Listing: .\Listings\*.txt<br>☐ C Preprocessor Listing: .\Listings\*.i |  |
| Linker Listing: .\Listings\Blinky.map                                                     |  |
| Memory Map Symbols Size Info                                                              |  |
| Callgraph Cross <u>R</u> eference <u>T</u> otals Info                                     |  |
| ✓ Unuse <u>d</u> Sections Info                                                            |  |
| ✓ Veneers Info                                                                            |  |
|                                                                                           |  |
| OK Cancel Defaults Help                                                                   |  |

# > Kattintson a **User** fülre

Felmerülhetnek olyan helyzetek, amikor a fordítás elvégzése előtt vagy után külső programok használata szükséges. Ezen programok automatikus lefuttatásának beállítására alkalmas a **User** fül.

Lehetőségünk van a C állományok lefordítása előtt, az alkalmazás fordítási folyamata előtt és után beállítani a végrehajtandó utasításokat.

A User fülön módosításra nincs szükség.

| Options for Target 'Target 1'                                      |                           |                  |       |  |
|--------------------------------------------------------------------|---------------------------|------------------|-------|--|
| Device Target Output Listing User C/C++ Asm Linker Debug Utilities |                           |                  |       |  |
| Command Items                                                      | User Command              | Stop on Exi      | Spawn |  |
| Before Compile C/C++ File                                          |                           |                  |       |  |
|                                                                    |                           | Not Specified    |       |  |
| 🗌 🗌 Run #2                                                         |                           | Not Specified    |       |  |
| Before Build/Rebuild                                               |                           |                  |       |  |
|                                                                    | <i>iii</i>                | Not Specified    |       |  |
| Run #2                                                             | <i>iii</i>                | Not Specified    |       |  |
| □ After Build/Rebuild                                              |                           | I Not Constitute |       |  |
| □ Kun #1                                                           |                           | Not Specified    |       |  |
| 1 Null #2                                                          |                           | I not specified  |       |  |
|                                                                    |                           |                  |       |  |
|                                                                    |                           |                  |       |  |
| Run 'After-Build' Conditionally                                    |                           |                  |       |  |
| Reen When Complete                                                 | Start Debugging           |                  |       |  |
| . <u>D</u> op miler complete                                       | , <u>o</u> tart bobugging |                  |       |  |
|                                                                    |                           |                  |       |  |
|                                                                    | OK Cancel                 | Defaults         | Help  |  |

# Kattintson a C/C++ fülre

Ezen a fülön adhatjuk meg a teljes projektre vonatkozólag a **C/C++ fordító** alapértelmezett beállításait. Többek között a teljes projektre vonatkozólag adhatunk meg definíciókat. Továbbá a C/C++ fordító számos opcióját állíthatjuk be. Speciális elérési útvonalakat adhatunk meg. Továbbá van lehetőség a fent nem szereplő opciókon túl is befolyásolni a fordító futását. Legalul a projekt és a fent beállított opcióknak megfelelő sztring olvasható le.

A <u>Silicon Labs</u> által elkészített **Board Support** csomagok a C99 szabvány lehetőségeit kihasználva készültek, ezért engedélyezni kell a **C99 Mode** opciót a sikeres fordítás érdekében. A többi beállítást egyelőre változatlanul hagyjuk.

| Options for Target 'Target 1'           | ×                                                         |
|-----------------------------------------|-----------------------------------------------------------|
| Device   Target   Output   Listing   Us | er C/C++ Asm Linker Debug Utilities                       |
| Preprocessor Symbols                    |                                                           |
| Define:                                 |                                                           |
| U <u>n</u> define:                      |                                                           |
| Language / Code Generation              |                                                           |
| Execute-only Code                       | Strict <u>A</u> NSIC <u>W</u> amings: All Wamings ▼       |
| Optimization: Level 0 (-00)             | Enum Container always int 📃 Thumb Mode                    |
| Optimize <u>f</u> or Time               | Plain Char is Signed     No Auto Includes                 |
| Split Load and Store Multiple           | Read-Only Position Independent 🔽 C99 Mode                 |
| ✓ One ELF Section per Function          | ☐ <u>R</u> ead-Write Position Independent  GNU extensions |
|                                         |                                                           |
| Misc I                                  |                                                           |
| Controls                                |                                                           |
| Compiler<br>control<br>string           | ex-M3 -g -O0apcs=interworksplit_sections                  |
|                                         | OK Cancel Defaults Help                                   |

#### > Kattintson az Asm fülre

Ezen a fülön - hasonlóan az előzőhöz, - a teljes projektre vonatkozólag állíthatjuk be az **Assembler** alapértelmezett beállításait. Ha a projektjeinket csak C állományokból építjük fel, akkor egyáltalán nem kell foglalkoznunk ezekkel a beállításokkal.

| V Options for Target 'Target 1'                                                                      |
|----------------------------------------------------------------------------------------------------|
| Device Target Output Listing User C/C++ Asm Linker Debug Utilities                                   |
| Conditional Assembly Control Symbols                                                                 |
| Define:                                                                                              |
| Undefine:                                                                                            |
| Language / Code Generation                                                                           |
| Read-Qnly Position Independent     Split Load and Store Multiple     Read-Write Position Independent |
| Thumb Mode     Execute-only Code                                                                     |
| No Wamings No Auto Includes                                                                          |
| Include<br>Paths                                                                                     |
| Misc<br>Controls                                                                                     |
| Assembler<br>control<br>string                                                                       |
| OK Cancel Defaults Help                                                                              |

Jelenlegi projektben nincs szükség a beállítások módosítására

# > Kattintson a Linker fülre

Ezen a fülön a **Linker** beállításait adhatjuk meg. Alapértelmezésben a **Use Memory Layout from Target Dialog** aktív, ami azt eredményezi, hogy a **Linker** a **Target** fülön megadott memória paraméterek alapján hozza létre a Scatter fájlt. Amennyiben ettől nem akarunk eltérni, akkor ezen a fülön további beállításra nincs szükség.

Összetettebb alkalmazásoknál szükség lehet olyan fokú módosításra a memória térképen, amit a **Target** fülön már nem lehet megadni. Ekkor ki kell kapcsolni a **Use Memory Layout from Target Dialog** opciót és kézzel létrehozni a szükséges Scatter fájlt.

| Options for                                                                            | Target 'Target 1'                                                                                                    |                                                                                         |                         | x    |
|----------------------------------------------------------------------------------------|----------------------------------------------------------------------------------------------------|-----------------------------------------------------------------------------------------|-------------------------|------|
| Device Targe                                                                           | t Output Listing User C/C++ Asm                                                                                                    | Linker Debug                                                                            | Utilities               |      |
| I Use Mem<br>I Ma <u>k</u> e<br>I Ma <u>k</u> e<br>I Make<br>I Do <u>n</u> t<br>I Repo | ory Layout from Target Dialog<br>RW Sections Position Independent<br>RO Sections Position Independent<br>Search Standard Libraries<br>t 'might fail' Conditions as Errors | <u>X</u> /O Base:<br><u>R</u> /O Base:<br>R/ <u>W</u> Base<br><u>d</u> isable Warnings: | 0x0000000<br>0x20000000 |      |
| Scatter<br>File                                                                        |                                                                                                    |                                                                                         | <b>.</b>                | Edit |
| <u>M</u> isc<br>controls                                                               |                                                                                                    |                                                                                         |                         | *    |
| Linker<br>control<br>string                                                            | cpu Cortex-M3 *.o<br>strictscatter ".\Objects\Blinky.sct"                                                                                                    |                                                                                         |                         | Ţ    |
|                                                                                        | ОК                                                                                                    | Cancel Defa                                                                             | aults                   | Help |

#### > Kattintson a **Debug** fülre

Ezen a fülön elsősorban eldönthetjük, hogy valós eszközön Debug adapter használatával vagy szimulátoron használatával akarjuk az alkalmazásunkat futtatni. A szimulátor használata korlátozásokkal lehetséges csak. Számos gyártó rendelkezésre bocsátja az adott eszközéhez a specifikus állományokat, de ha ezek nem állnak rendelkezésre, akkor ez a funkció csak általános leírókkal használhatók, amik nem tartalmazzák többek között az adott eszköz periféria címeit. Emiatt mondhatni a legegyszerűbb alkalmazást sem lehet futtatni. Viszont a szimulátor tökéletesen alkalmas akkor, ha valamilyen algoritmusfejlesztésről van szó, ami az adott eszköz perifériáihoz nem akar hozzáférni, csak bemeneti és kimeneti adatai vannak.

Jelen alkalmazásban rendelkezésre áll a fejlesztőkörnyezet ezért azt fogjuk használni. Az EFM32GG-STK3700 fejlesztőkörnyezeten integrálva van egy korlátozott funkcionalitású Segger J-Link debug adapter, ezért a lenyíló menüből a J-LINK / J-TRACE Cortex beállítást kell kiválasztani. Ez az adapter csak a Serial Wire Debug interfészt támogatja, a JTAG nem.

- > Csatlakoztassa az EFM32GG-STK3700 fejlesztőkörnyezetet a PC-hez a DBG USB porton keresztül.
- > Válassza ki a J-LINK / J-TRACE Cortex debug adaptert

| Options for Target 'Target 1'                                                                                                    | ×                                                                                                    |
|----------------------------------------------------------------------------------------------------|----------------------------------------------------------------------------------------------------|
| Device       Target       Output       Listing       User       C/C++       Asm         O       Use       Simulator       with restrictions       Settings         Imit Speed to Real-Time       Settings       Settings | Linker Debug Utilities                                                                                                    |
| Load Application at Startup Run to main() Initialization File: Edit                                                                                                    | Load Application at Startup Run to main() Initialization File: Edit                                                                                                  |
| Restore Debug Session Settings         Image: Breakpoints       Image: Toolbox         Image: Watch Windows & Performance Analyzer         Image: Memory Display       Image: System Viewer                              | Restore Debug Session Settings         Image: Breakpoints       Image: Toolbox         Image: Watch Windows         Image: Memory Display       Image: System Viewer |
| CPU DLL: Parameter:<br>SARMCM3.DLL -MPU                                                                                                    | Driver DLL: Parameter:<br>SARMCM3.DLL -MPU                                                                                                    |
| Dialog DLL: Parameter:<br>DCM.DLL -pCM3                                                                                                    | Dialog DLL: Parameter:<br>TCM.DLL PCM3                                                                                                    |
| Wam if outdated Executable is loaded Manage Component Vie                                                                                                    | Wam if outdated Executable is loaded                                                                                                    |
| OK Car                                                                                                    | ncel Defaults Help                                                                                                    |

> Kattintson a Settings gombra

A beállítások ablak megjelenésekor a program rögtön figyelmeztet, hogy a csatlakoztatott debug adapter nem támogatja a JTAG módot ezért átvált SWD módra.

| JL2CM3  | ×                                                            |
|---------|--------------------------------------------------------------|
| <b></b> | The selected J-Link does not support JTAG. Switching to SWD. |
|         | ОК                                                           |

Kattintson az OK gombra.

A **Debug** fülön a **J-Link / J-Trace Adapter** szekcióban láthatjuk a csatlakoztatott debug adapter paramétereit, valamint a kiválasztott interfészt és a sebességét. Az **SW Device** szekcióban pedig látható, hogy a Debug adapterre egy eszköz csatlakozik, ami az EFM32GG-STK3700 eszközön található EFM32GG990F1024 mikrovezérlő.

Jelen projekthez további beállításokra nincs szükség.

| Cortex JLink/JTrace Target Driver Setup | X                                                                                                    |
|-----------------------------------------|----------------------------------------------------------------------------------------------------|
| Debug Trace Flash Download              |                                                                                                    |
| J-Link / J-Trace Adapter SW D           | Device                                                                                                    |
| SN: 440112927                           | IDCODE Device Name Move                                                                                                    |
| Device: Energy Micro EFM32 SV           | WD     Ox2BA01477     ARM CoreSight SW-DP                                                                                                    |
| HW : V7.00 dll : V6.30h                 | Down                                                                                                    |
| FW : Energy Micro EFM32 compiles        | Automatic Detection ID CODE:                                                                                                    |
| SW V 5 MHz V C M                        | Annual Configuration Device Name:                                                                                                    |
| Auto Clk                                | dd Delete Update IR len:                                                                                                    |
|                                         |                                                                                                    |
| Connect & Reset Ontions                 | Cache Ontions Download Ontions                                                                                                    |
| Connect: Normal  Reset: Normal          |                                                                                                    |
| ✓ <u>R</u> eset after Connect           | Cache Memory Download to Flash                                                                                                    |
| _ Interface TCP //P                     |                                                                                                    |
| USB O TCP/IP     Network Settings -     | Mited at a state of the state of the state o |
| Scan IP-Address                         | Port (Auto: 0)                                                                                                    |
| State: ready                            | Ping JLink Cmd                                                                                                    |
|                                         |                                                                                                    |
|                                         |                                                                                                    |
|                                         |                                                                                                    |

- > Kattintson az **OK** gombra
- > Majd az **Options for Target** ablakban is kattintson az **OK** gombra.

Ezzel el is végeztük a szükséges beállításokat

#### LÉTREHOZZUK AZ ALKALMAZÁST

Kattintson a Rebuild ikonra.

Ez lefordítja és linkeli az összes forrás állományt. A **Bulid Output** ablakban információt kapunk a létrehozási folyamatról. Az ablakban a program mérete, nulla hiba és nulla figyelmeztetés látszik amennyiben a folyamat hibamentes zajlott le.

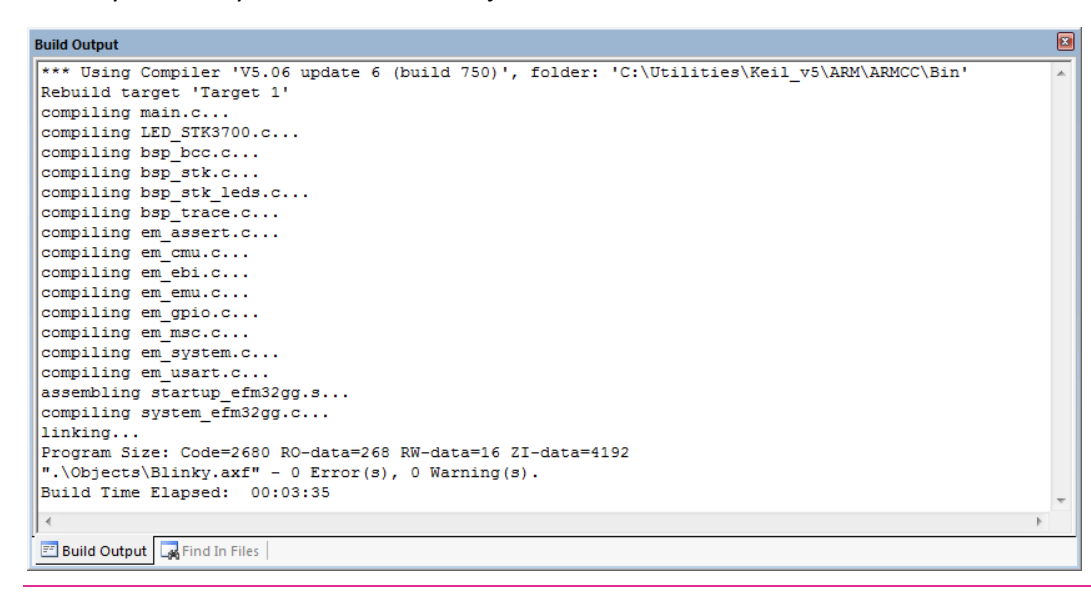

#### LETÖLTJÜK AZ ALKALMAZÁST

Az eszköztáron kattintson a **Download** ikonra. A **Build Output** ablakban nyomon követhetjük a letöltési folyamatot.

| Build Output                                     | X |
|--------------------------------------------------|---|
| Device: EFM32GG990F1024                          | * |
| VTarget = 3.328V                                 |   |
| State of Pins:                                   |   |
| TCK: 0, TDI: 0, TDO: 1, TMS: 1, TRES: 1, TRST: 1 |   |
| Hardware-Breakpoints: 6                          |   |
| Software-Breakpoints: 8192                       |   |
| Watchpoints: 4                                   |   |
| JTAG speed: 4000 kHz                             |   |
|                                                  |   |
| Erase Done.                                      | - |
| Programming Done.                                | - |
| Verify OK.                                       | = |
| Flash Load finished at 21:34:06                  |   |
|                                                  | Ŧ |
| 4 III II                                         |   |

Az alkalmazás sikeres letöltését követően a mikrovezérlőt újra kell indítani, hogy az alkalmazás elinduljon.

> Nyomja meg a fejlesztőeszközön a **RESET** gombot

A LED-ek elkezdenek felváltva villogni 1 másodperces frekvenciával.

## ALKALMAZÁSOK HIBAKERESÉSE

Az ARM CoreSight<sup>™</sup> technológia integrálva van az ARM Cortex-M processzor alapú eszközökbe, ami sokoldalú debug és trace lehetőségeket nyújt. Ez lehetőséget biztosít a legtöbb eszközben a következőkre: program elindítása és leállítása, töréspontok kezelése, memória hozzáférés, és Flash programozás. További jellemzői a mintavétel, adat nyomkövetés, kivételkezelés, és utasítás nyomkövetés.

#### DEBUGGER KAPCSOLATOK

Az MDK magában foglalja a μVision Debugger-t, ami számos debug/trace adapterhez biztosítja a kapcsolatot, és lehetővé teszi a Flash memória programozását. Támogatja a megszokott funkciókat, úgymint egyszerű és feltételes töréspontok, watch ablak, végrehajtás vezérlés. A trace használatával további funkciók használhatók, mint az esemény / kivétel figyelés, logikai analizátor és forráskód felfedés.

A ULINK*plus* és ULINK2 debug adapterek alkalmasak a JTAG/SWD debug csatlakozásra és támogatják a trace funkciót a Serial Wire Output (SWO) csatornán keresztül. A ULINKpro debug/trace adapter szintén az ETM trace csatlakozón keresztül kapcsolódik és a folyamatos trace technológiát használja, ahhoz, hogy teljes utasítás nyomonkövetést tárolni tudja a forráskód felfedéshez.

CMSIS-DAP alapú USB JTAG/SWD debug felület általában a fejlesztői kártyák és starter kitek részét képezi. Az MDK számos szabadalmaztatott csatoló felületet támogat, amik hasonló technológiákat kínálnak.

Az MDK támogatja a harmadik féltől származó debug megoldásokat is, úgymint Segger J-Link vagy J-Trace. Néhány starter kit kártya J-Link Lite technológiát nyújt, mint beágyazott megoldás.

# DEBUGGER HASZNÁLATA

A következőkben az előző fejezetben létrehozott LED villogó alkalmazást fogjuk először kiegészíteni. Üzembe helyezzük az LCD kijelzőt és a kapacitív érzékelőt, majd ezen az alkalmazáson bemutatásra kerülnek a debugger főbb funkciói.

- Hozzáadjuk a szükséges komponenseket a projekthez
- Létrehozzuk a forráskód állományokat.
- Létrehozzuk és letöltjük az alkalmazást
- Használjuk a debuggert

# HOZZÁADJUK A SZÜKSÉGES KOMPONENSEKET A PROJEKTHEZ

Kattintson a Manage Run-Time Environment ikonra az eszköztáron

Megnyílik az ablak, amelyben korábban kiválasztottuk a LED villogó alkalmazáshoz a szükséges komponenseket.

- > Nyissa ki ::Board Support:Drivers és engedélyezze a SegmentLCD és CapSense elemeket.
- Kattintson a ReSolve-ra

|                              | 5        |                           |       |        |                                                                 |                                                        |                            |  |
|------------------------------|----------|---------------------------|-------|--------|-----------------------------------------------------------------|--------------------------------------------------------|----------------------------|--|
|                              |          | Insert '#include file'    |       | •      | em_device.h                                                     | // Device header                                       |                            |  |
|                              |          | Go to Headerfile          |       |        | RTE_Components.h                                                | // Component selection                                 |                            |  |
| Manage Run-Time Environment  |          | Insert/Remove Breakpoint  |       | F9     | bsp.h                                                           | // Board Support:CORE                                  |                            |  |
|                              |          | Enable/Disable Breakpoint | Ct    | rl+F9  | bsp_trace.h                                                     | // Board Support:CORE                                  |                            |  |
| Software Component           | Sel.     | Insert/Remove Bookmark    | Ct    | rl+F2  | caplesense.h                                                    | // Board Support:Drivers:CapSense                      |                            |  |
|                              |          | 🤊 Undo                    | ¢     | trl+Z  | Board_LED.h                                                     | // Board Support:LED                                   | . 125                      |  |
| Board Support                |          | 🎽 Redo                    | 9     | Ctrl+Y | em_acmp.h                                                       | // Device:emlib:ACMP                                   | pment Kit                  |  |
| CORE                         | <b>•</b> | 5 Cut                     |       | trl+X  | em_cmu.h                                                        | // Device:emlib:CMU                                    |                            |  |
| 🗉 🚸 Buttons (API)            |          | B Paste                   | 0     | tri+V  | em_core.h                                                       | // Device:emlib:CORE                                   |                            |  |
| Drivers                      |          | Select All                | c     | tri+A  | em_emu.h                                                        | // Device:emlib:EMU                                    |                            |  |
| VddCheck                     |          | Outlining                 |       | •      | em_assert.h                                                     | // Device:emlib:Framework                              |                            |  |
| Vuucheck                     |          | Advanced                  |       | •      | em_bus.h                                                        | // Device:emlib:Framework                              |                            |  |
| Udelay                       | ;<br>    | fig(SystemCoreClock/10    | ; (00 |        | em_chip.h                                                       | // Device:emlib:Framework<br>// Device:emlib:Framework |                            |  |
| TextDisplay                  |          |                           |       |        | em_version.h                                                    | // Device:emlib:Framework                              |                            |  |
| SegmentLcd                   | V op     |                           |       |        | em_gpio.h                                                       | // Device:emlib:GPIO                                   |                            |  |
| RetargetIo                   |          | /                         |       |        | em_lcd.h                                                        | // Device:emlib:LCD<br>// Device:emlib:LESENSE         |                            |  |
| NandElash                    | - Io     | ggle(0);<br>ggle(1);      |       |        | em_msc.h                                                        | // Device:emlib:MSC                                    |                            |  |
|                              |          | icks < 499):              |       |        | em_system.h                                                     | // Device:emlib:SYSTEM                                 |                            |  |
| DmaCtrl                      |          | 0;                        |       | _      | em_usart.h                                                      | // Device:emlib:USART                                  |                            |  |
| Display                      |          | -                         |       | 5.3.5  | Display Driv                                                    | er                                                     |                            |  |
| CapSense                     |          | Low Energy                |       | 5.3.5  | CapSense D                                                      | river (Low Energy)                                     |                            |  |
| 🖃 🚸 LED (API)                |          |                           |       | 1.0.0  | LED Interfac                                                    | <u>e</u>                                               |                            |  |
| 🗄 💠 CMSIS                    |          |                           |       |        | Cortex Micr                                                     | ocontroller Software Inter                             | face Components            |  |
| 😥 💠 CMSIS Driver             |          |                           |       |        | Unified Device Drivers compliant to CMSIS-Driver Specifications |                                                        | MSIS-Driver Specifications |  |
| 🗄 💠 Compiler                 |          | ARM Compiler              |       | 1.4.0  | .0 Compiler Extensions for ARM Compiler 5 and ARM Compiler 6    |                                                        | ler 5 and ARM Compiler 6   |  |
| 🗄 💠 Device                   |          |                           |       |        | Startup, System Setup                                           |                                                        |                            |  |
| 😥 🚸 File System              |          | MDK-Plus                  | •     | 6.10.0 | ) File Access                                                   | on various storage device                              | 5                          |  |
| 🗄 💠 Graphics                 |          | EFM32GG BSP               | •     | 5.3.5  | Silicon Labs                                                    | Graphics Library                                       | -                          |  |
| 🖶 💠 Network                  |          | MDK-Plus                  | •     | 7.8.0  | IPv4 Netwo                                                      | rking using Ethernet or Se                             | rial protocols             |  |
| 🗄 🚸 USB                      |          | MDK-Plus                  | •     | 6.12.4 | USB Comm                                                        | unication with various de                              | vice classes               |  |
| •                            |          |                           | _     |        |                                                                 |                                                        |                            |  |
|                              |          |                           | _     |        |                                                                 |                                                        |                            |  |
| Validation Output            |          | Description               |       |        |                                                                 |                                                        |                            |  |
|                              |          |                           |       |        |                                                                 |                                                        |                            |  |
| Resolve Select Packs Details |          |                           |       | OK     | Cance                                                           |                                                        | Help                       |  |

Kattintson az OK-ra

Ezzel hozzáadtuk azokat a gyártói támogató kódokat, amelyek gyorsítják és egyszerűsítik az alkalmazások létrehozását.

# LÉTREHOZZUK A FORRÁSKÓD ÁLLOMÁNYOKAT

Ha nem a *main.c* állomány van megnyitva a szerkesztőben, akkor a **Project** ablakban a *main.c* állomány dupla kattintással megnyithatjuk.

- > Kattintson duplán a *main.c* állományon
- Kattintson jobb gombbal a szerkesztő ablak Includes üres területén és a megjelenő helyi menüben az Insert '#include file' almenüből válassza ki az caplesense.h és segmentlcd.h elemeket.
- > Adja hozzá a következő változó deklarációkat a Variables szekcióhoz

uint32 t slide pos last;

#### > Adja hozzá a következő kódrészletet a Private functions szekcióhoz

```
static void CapSenseScanCallback(void) {
  uint32 t slider pos;
  slider pos = CAPLESENSE getSliderPosition();
  if( slider_pos != -1U ){
    slider pos /= (0x30/7);
    if( slider pos > slide_pos_last ) {
      while( slider pos > slide pos last ) {
        SegmentLCD ARing( slide pos last++, 1 );
      }
    } else if( slider pos < slide_pos_last ) {</pre>
      while( slider pos < slide pos last ) {</pre>
        SegmentLCD ARing( slide pos last--, 0 );
      }
    }
  }
  Adja hozzá a következő kódrészletet az Init
                                         szekcióhoz
  SegmentLCD Init(false);
```

CAPLESENSE\_setupCallbacks(CapSenseScanCallback, OUL); CAPLESENSE\_Init(false); SegmentLCD Write("Control");

# LÉTREHOZZUK ÉS LETÖLTJÜK AZ ALKALMAZÁST

Kattintson a Build ikonra.

Ekkor a fordító környezet megvizsgálja, hogy mely forrásállományok változtak meg és csak azokat fordítja le újra, ezzel időt spórolva a fejlesztőnek.

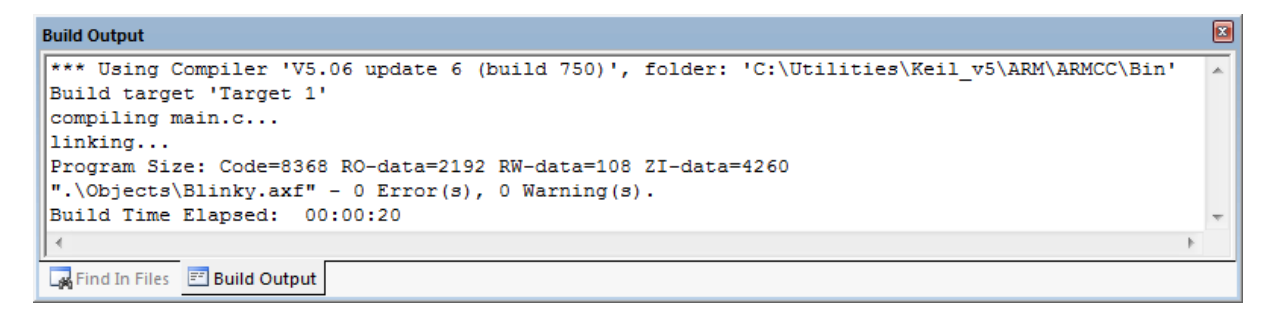

Kattintson a Download ikonra.

# HASZNÁLJUK A DEBUGGERT

Indítsa el a hibakeresést a hardveren. Az eszköztáron kattintson a Start/Stop Debug Session ikonra.

| D:\Projects\EFM3                                                                                                    | 2GG-STK3700\Blinky                                                                                                   | ABlinky.uvprojx - µVision                                                                                                    |          |
|----------------------------------------------------------------------------------------------------|----------------------------------------------------------------------------------------------------|----------------------------------------------------------------------------------------------------|----------|
| File Edit View                                                                                                    | Project Flash De                                                                                                    | ebug Peripherals Tools SVCS Window Help                                                                                                    |          |
|                                                                                                    | XBRIO                                                                                                    | 은 ( _                                                                                                    |          |
|                                                                                                    | ÷ 0 0 0 0                                                                                                    |                                                                                                    |          |
| Registers                                                                                                    | д 💽                                                                                                    | Disassembly 4                                                                                                    |          |
| Register                                                                                                    | Value                                                                                                    | 0x00009B8 0002 DCW 0x0002                                                                                                    | <u> </u> |
| E Core<br>R0<br>R1<br>R2<br>R3                                                                                                    | 0x20000070<br>0x20000C70<br>0x20000C70<br>0x20000C70                                                                 | 0x00009BA 001A         DCW         0x001A           0x00009BC 0003         DCW         0x0003           0x00009BE 001C         DCW         0x001C           12:         LED_Initialize();           ©0x00009C0 F7FFFE84         BL.W         LED_Initialize (0x00006CC)                                                                                                    |          |
| R4<br>R5<br>R6<br>R7<br>R8                                                                                                    | 0x0000000<br>0x20000010<br>0x00000000<br>0x00000000<br>0x00000000                                                    | <pre>13: LED_On(0);<br/>0x000009C4 2000 MOVS r0,#0x00<br/>0x000009C6 F7FFE86 BL.W LED_On (0x000006D6)<br/>14: SysTick_Config(SystemCoreClock/1000);<br/>15:</pre>                                                                                                    | 4        |
| R9                                                                                                    | 0x20000228                                                                                                    |                                                                                                    |          |
| Image: Right of the second second | C0000000<br>0x2000050<br>0x2000050<br>0x2000050<br>0x20000167<br>0x00000167<br>0x00000167<br>0x0000000<br>0x21000000 | <pre>imank Gatup_ems2gg: // Device header<br/>finclude "bm_device.h" // Keil.EFM32GG-STK3700::Board Support:CORE<br/>finclude "board_LED.h" // Keil.EFM32GG-STK3700::Board Support:CORE<br/>finclude "board_LED.h" // ::Board Support:LED<br/>fints2_t volatile msTicks = 0;<br/>fint main(void) {<br/>If Dint main(void) {<br/>LED_Initialize();<br/>LED_Initialize();<br/>LED_On(0);<br/>SysTick_Config(SystemCoreClock/1000);<br/>Set = 10000;<br/>Mile(1) {<br/>MST_LedToggle(0);<br/>BST_LedToggle(1);<br/>msTicks = 0;<br/>20 while(msTicks &lt; 499);<br/>msTicks = 0;<br/>22 . }<br/>23 } </pre> |          |
| 🖭 Project   🧱 Regi                                                                                                    | isters                                                                                                    | •                                                                                                    |          |
| Command                                                                                                    |                                                                                                    | P   Watch 1   P                                                                                                    |          |
| JTAG speed: 40<br>Load "D:\\Pro;<br>WS 1, `System(<br>>                                                                                                    | 000 kHz<br>jects\\EFM32GG-<br>CoreClock,0x0A                                                                         | -STK3700\\Blinky\\Objects\\Blinky                                                                                                    |          |
| ASSIGN BreakDi                                                                                                    | isable BreakEna                                                                                                    | able BreakKill BreakList BreakSet 🛛 🖓 Call Stack + Locals Watch 1 🔲 Memory 1                                                                                                    |          |
|                                                                                                    |                                                                                                    | J-LINK / J-TRACE Cortex t1: 0.00023290 sec                                                                                                    | :        |

A debugger elindulása közben a μVision betölti az alkalmazást, lefuttatja a startup kódot, és megáll a main függvényen.

A debugger indításakor szükség esetén a μVision újra letölti automatikusan az alkalmazást, ha az utolsó letöltés óta az megváltozott. A lefordított alkalmazást ellenőrzi nem pedig a forráskód állományokat, azaz nem fordítja le automatikusan a forráskódállományok változásait, erről a fejlesztőnek kell gondoskodni.

Kattintson a **Run** ikonra az eszköztáron. A LED-ek elkezdenek felváltva villogni 1 másodperces frekvenciával, valamint a kijelzőn megjelenik a "Control" felirat. A kapacitív érzékelő megérintésével a kijelzőn lévő cikkekre osztott körgyűrű kitöltése állítható.

#### DEBUG ESZKÖZTÁR

A Debug eszköztár gyors hozzáférést biztosít a legfontosabb hibakeresési utasításokhoz, úgymint:

📅 Step lépésenként (soronként) hajtja végre a programot, a függvényhívásokba is belépve.

**Step Over** lépésenként (soronként) hajtja végre a programot, a függvényhívásokat egy utasításként kezelve.

Step Out futtatja a programot az aktuális függvényhívás kilépésig.

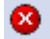

Stop megállítja a program végrehajtást.

Reset végrehajt egy CPU újraindítást.

Show a forráskódban a következő utasításra ugrik (aktuális PC regiszter).

#### COMMAND ABLAK

A **Command** ablak lehetővé teszi a debug utasítások parancssoros bevitelét, valamint információk kiírását futás időben.

| Command                                                                         |                      |
|---------------------------------------------------------------------------------|----------------------|
| BS READ msTicks                                                                 | *                    |
| WS 1,msTicks                                                                    |                      |
|                                                                                 |                      |
|                                                                                 |                      |
|                                                                                 |                      |
|                                                                                 |                      |
| Parancssor Dinamikus para                                                       | incs lista           |
|                                                                                 | -                    |
| 4                                                                               | - F                  |
|                                                                                 |                      |
| ASSIGN BreakDisable BreakEnable BreakKill BreakList BreakSet BreakAccess COVERA | AGE COVTOFILE DEFINE |

Az F1 gomb megnyomásával részletes információkat kaphat a parancssor működéséről és az utasításokról.

A dinamikus parancs lista folyamatosan igazodik a parancssorba beírt betűkhöz, utasításokhoz. Érvényes utasítás beírását követően az utasításhoz tartozó következő paraméterről ad információt.

#### DISASSEMBLY ABLAK

A **Disassembly** ablakban látható a program végrehajtás assembly utasításai kiegészítve a forráskóddal (ahol ez lehetséges). Amikor ez az ablak aktív, a hibakeresési utasítások assembly szinten működnek.

Az ablak margóján láthatók a töréspont, könyvjelző és a következő utasítást jelző szimbólumok.

| 47: LED_Initia        | lize();<br>BL.W | LED Initialize (0x00001470) |
|-----------------------|-----------------|-----------------------------|
| 48: LED On(0);        |                 |                             |
| O0x00001FD8 2000      | MOVS            | r0,#0x00                    |
| 0x00001FDA F7FFFA4E   | BL.W            | LED_On (0x0000147A)         |
| 49: SysTick_Co        | nfig(Syste      | emCoreClock/1000);          |
| 50:                   |                 |                             |
| Ox00001FDE 4822       | LDR             | r0,[pc,#136] ; @0x00002068  |
| 0x00001FE0 6800       | LDR             | r0,[r0,#0x00]               |
| 0x00001FE2 F44F727A   | MOV             | r2,#0x3E8                   |
| 0x00001FE6 FBB0F1F2   | UDIV            | r1,r0,r2                    |
| 1828: if ((ticks      | - 1UL) >        | SysTick LOAD RELOAD Msk)    |
| 1829: {               |                 |                             |
| 0x00001FEA 1E48       | SUBS            | r0,r1,#1                    |
| 0x00001FEC F1B07F80   | CMP             | r0,#0x1000000               |
| ⇒0x00001FF0 D300      | BCC             | 0x00001FF4                  |
| 1830 · return (       | 1111.1 •        |                             |
| ] <                   |                 |                             |
| D main.c* D startup e | fm32aa.s        | core cm3.b                  |
|                       |                 |                             |
| 42 -                  |                 |                             |
| 43   int main( vo     | 1d) {           |                             |
| 44 - /********        | ********        | * * * *                     |
|                       |                 |                             |

# TÖRÉSPONTOK

Töréspontokat állíthat be

- a forráskód állományok készítése és szerkesztése közben. Kattintson a szerkesztő vagy a
   Disassembly ablakban a szürke margóra a töréspont beállításhoz.
- a töréspont gombok használatával az eszköztárban.

| D 🕅          | Projects     | EFM32          | GG-STK3700          | \Advanced\       | Blinky.uvprojx | - µVisio | on           |                |                    | _ |                |   |           |   |     | -   | _ 0 | x |
|--------------|--------------|----------------|---------------------|------------------|----------------|----------|--------------|----------------|--------------------|---|----------------|---|-----------|---|-----|-----|-----|---|
| <u>F</u> ile | <u>E</u> dit | <u>V</u> iew _ | Project Fl <u>a</u> | ih <u>D</u> ebug | Peripherals    | Tools    | <u>S</u> VCS | <u>W</u> indow | <u>H</u> elp       |   |                |   |           |   |     |     |     |   |
|              | 🞽 🔒          | 1              | X 🕩 🛍               | 90               | ← ⇒   🆗        | 12.1     | 8 B.         |                | //=// <sub>R</sub> | 2 | slide_pos_last | - | 🗟 🥐 🛛 🕰 🗸 | ۲ | 0 ( | ջ 🚓 | -   | 2 |
| ٢            | <b>*</b>     | 🧼 🕶            |                     | Target 1         |                | . 🔊      | 📥 🔁          | 🔶 🔶            | <b>(1)</b>         |   |                |   |           |   |     |     |     |   |

- Debug:Breakpoints menü használatával.
- utasítás megadásával a **Command** ablakban.
- a Disassembly vagy szerkesztő ablakban a helyi legördülő menü használatával.
- az **F9** funkció billentyű használatával.

#### BREAKPOINTS ABLAK

A Breakpoints ablak használatával összetett, feltételes töréspontokat definiálhat.

> Kattintson a Debug:Breakpoints menüpontra a megnyitáshoz

A **Current Breakpoints** ablakban a checkbox használatával engedélyezheti vagy letilthatja a töréspontokat. Egy meglévő törésponton duplán kattintva módosíthatja azt.

Egy új töréspont létrehozásához adjon meg egy **Expression**. A kifejezéstől függően az alábbi töréspont típusok jöhetnek létre:

- Execution Breakpoint (E): keletkezik amikor a kifejezés egy kód címet határoz meg és aktiválódik amikor a kód címet elérte.
- Access Breakpoint (A): keletkezik amikor a kifejezés egy memória hozzáférést határoz meg (olvasás, írás, mindkettő) és a memória cím hozzáférése aktiválja. Feltételes operátorok (==) használatával megadott értékkel összehasonlítva kerül kiértékelésre.

| Breakpoints                                 | X                              |
|---------------------------------------------|--------------------------------|
| Current Breakpoints:                        |                                |
| ☑ 00: (A read 0x20000000 len=4), 'msTicks', |                                |
| ✓ 01: (E) 0x00001FDE, "\\Blinky\main.c\49", |                                |
| U2: (E) 0x00001FD8, "\\Blinky\main.c\48",   |                                |
|                                             |                                |
|                                             |                                |
|                                             |                                |
|                                             | ,                              |
|                                             | Access                         |
| Expression:                                 | ∏ <u>R</u> ead ∏ <u>W</u> rite |
| Count: 1                                    | Size:                          |
| Command:                                    |                                |
| ,                                           |                                |
| Define Kill Selected Kill All Ch            | asa Hala                       |
|                                             | Heip                           |
|                                             |                                |

A **Command** mezőben megadott utasítás hatására, a μVision végrehajtja a megadott utasítást és folytatja a végrehajtást.

A **Count** érték meghatározza a töréspont kifejezés bekövetkezésének számát és csak ezután állítja le a program végrehajtását.

#### WATCH ABLAK

A **Watch** ablak lehetővé teszi, hogy megfigyeljen program szimbólumokat, regiszterek, memória területeket és kifejezéseket.

Ryisson meg egy Watch ablakot az eszköztárról vagy használja a View:Watch Windows menüpontot.

| Watch 1                         |            |              |
|---------------------------------|------------|--------------|
| Name                            | Value      | Туре         |
| SystemCoreClock                 | 14000000   | unsigned int |
| msTicks                         | 0x00001B3  | int          |
| 🖶 🛠 SysTick                     | 0xE000E010 | pointer      |
| 🗸 CTRL                          | 0x00010007 | unsigned int |
| 🐓 LOAD                          | 0x000036AF | unsigned int |
| VAL                             | 0x00003692 | unsigned int |
| CALIB                           | 0x400036B0 | unsigned int |
| <pre>Enter expression&gt;</pre> |            |              |
|                                 |            |              |
| Call Stack + Locals   Watch 1   | Memory 1   |              |

A következő módokon adhat hozzá a Watch ablakhoz változókat:

- Kattintson a <Enter expression> mezőre, majd dupla kattintással vagy az F2 funkcióbillentyűvel.
- A szerkesztőben állítsa a kurzort egy változóra, majd használja a helyi menüt és válassza ki a Add
   <változó név> to... menüt.
- Fogja meg és húzza a **Watch** ablakra a változót.
- **Command** ablakban használja a **WatchSet** utasítást.

Az ablak tartalma frissítésre kerül, amikor a program végrehajtás leáll, vagy program végrehajtás közben, ha a **View:Periodic Windows Update** engedélyezve van. A frissítés sebessége erősen függ a használt debugger típusától és sebességétől.

A Value mezőn dupla kattintással bármikor, akár futás közben is módosíthatók a változók értékei.

A Watch ablakból változót törölni csak a program végrehajtás leállítását követően lehet.

# CALL STACK ÉS LOCALS ABLAK

A **Call Stack + Locals** ablak megmutatja a funkciók egymásba ágyazódását, és a változókat az adott programponton.

Nyissa meg a Call Stack + Locals ablakot az eszköztárról vagy a View:Call Stack Window menüponttal.

| Call Stack + Locals         |                            | E                      |
|-----------------------------|----------------------------|------------------------|
| Name                        | Location/Value             | Туре                   |
| CAPLESENSE_getSliderPosit   | 0x00000478                 | int f()                |
| 🖗 i                         | <not in="" scope=""></not> | auto - int             |
| 💮 🔗 minPos                  | <not in="" scope=""></not> | auto - int             |
| 💮 🔗 minVal                  | <not in="" scope=""></not> | auto - unsigned int    |
| 🗈 🔗 interpol                | 0x200010B4                 | auto - unsigned int[6] |
| 🗈 🔗 channelPattern          | 0x200010A0                 | auto - unsigned int[5] |
| position                    | <not in="" scope=""></not> | auto - int             |
| CapSenseScanCallback        | 0x00000F42                 | void f()               |
| 🗄 🔍 🔮 LESENSE_IRQHandler    | 0x00001662                 | void f()               |
| 📖 🖗 main                    | 0x0000000                  | int f()                |
| Call Stack + Locals Watch 1 | Memory 1                   |                        |

Amikor a program végrehajtás leáll, a **Call Stack + Locals** ablak automatikusan megmutatja az aktuális funkció egymásba ágyazását a helyi változókkal együtt.

Az egyes funkciók helyi menüjéből egyszerűen végig követhető, hogy az adott funkciót a program melyik pontjáról hívták (**Show Caller Code**) vagy az adott funkción belül hol történt a következő funkció hívása (**Show Callee Code**).

Ha CMSIS\_RTOS RTX-et használ, akkor az egyes szálak változói meg vannak jelölve.

#### **REGISTER ABLAK**

A Register ablak megmutatja a mikrovezérlő regisztereinek tartalmát.

Nyissa meg a **Register** ablakot az eszköztárból vagy a **View:Register** Windows menüponttal.

A regiszter értékén dupla kattintással vagy az **F2** gomb megnyomásával bármikor, akár futás közben is, módosíthatja egy regiszter tartalmát. Az éppen megváltozott regiszterek kék színnel vannak kiemelve. Az ablakban látható értékek a program végrehajtás leállításakor frissülnek.

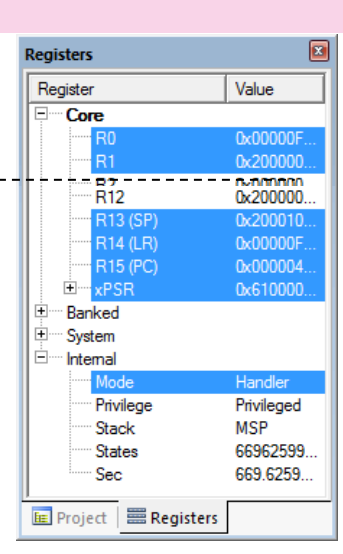

#### MEMORY ABLAK

Memória területek tartalmát figyelheti meg a Memory Windows használatával.

Nyisson meg egy **Memory** ablakot az eszköztárból vagy a **View:Memory Windows** menüponttal.

- Adjon meg egy kifejezést az Address mezőben, hogy figyelemmel tudja kísérni a memória területet.
- A memória tartalom megváltoztatásához használja a Modify Memory at ... utasítást a Memory ablak helyi menüjéből vagy kattintson duplán az értékre vagy használja az F2 billentyűt.

| Memory 1 |         |               |          |          |          |   |
|----------|---------|---------------|----------|----------|----------|---|
| Address: | &msTic  | ks            |          |          |          | Â |
| 0x20000  | 000:    | 00000000      | 00000000 | 00000000 | 00000001 |   |
| 0x20000  | 010:    | 00000001      | 0000001  | 00000001 | 0000001  |   |
| 0x20000  | 020:    | 00000001      | 0000001  | 00000001 | 00000001 |   |
| 0x20000  | 030:    | 00000001      | 00000001 | 00000001 | 00000001 |   |
| 0x20000  | 040:    | 00000001      | 00000001 | 00000001 | 00000000 |   |
| 0x20000  | 050:    | 00000000      | 00000100 | 00000000 | 00000000 |   |
| 0x20000  | 060:    | 02DC6C00      | 0008000  | 00D59F80 | 00000000 |   |
| 0x20000  | 070:    | 00000000      | 00000000 | 00000000 | 00000000 |   |
| 0x20000  | 080:    | 00000000      | 00000000 | 00000000 | 00000000 |   |
| 0x20000  | 090:    | 00000000      | 00000000 | 00000000 | 00000000 |   |
| 0x20000  | 0A0:    | 00000000      | 00000000 | 00000000 | 00000000 | Ŧ |
| Call St  | ack + L | ocals   Watch | 1 Memor  | y 1      |          |   |

- A Helyi Menü lehetőséget biztosít a memória tartalom megjelenítési formátumának kiválasztására.
- A Memory ablak periodikus frissítéséhez engedélyezze a View:Periodic Windows Update. Az ablakok kézi frissítéséhez használja a Toolbox:Update Windows parancsot az eszköztáron.

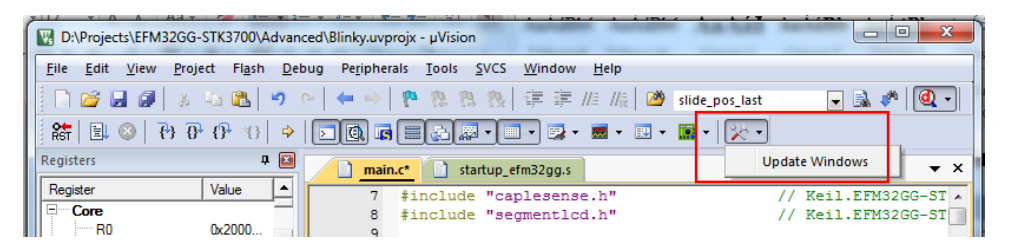

Megállíthatja a **Memory** ablak frissítését a **Lock** gombra kattintással. Ezt a funkciót használhatja akár arra, hogy összehasonlítsa ugyanazon a memória címen lévő értékeket azáltal, hogy ugyanazt a memória szekciót jeleníti meg egy második **Memory** ablakban.

#### PERIFÉRIA REGISZTEREK

A periféria regiszterek memória címre leképzett regiszterek, amiket a processzor írhat és olvashat, hogy vezéreljen egy perifériát. A **Peripherals** menü biztosítja a **Core Peripherals** regiszterekhez való hozzáférést, úgymint Nested Vector Interrupt Controller (NVIC) vagy a System Tick Timer. Továbbá hozzáférhet az eszköz periféria regisztereihez a **System Viewer** használatával.

Megjegyzés: a Peripherals menü tartalma a kiválasztott mikrovezérlőtől függ.

#### SYSTEM VIEWER

A System Viewer ablakokban információt kaphat az eszköz periféria regisztereiről.

Nyissa meg a GPIO periféria regisztert az eszköztárról vagy a Peripheral:System Viewer menüből.

A System Viewer-rel a következőket teheti:

- Megnézheti a periféria regiszter tulajdonságait és értékeit. Az értékek automatikusan frissülnek, amikor a View:Periodically Windows Update engedélyezve van.
- Megváltoztathatja a hozzátartozó értékeket hibakeresés közben.
- A kereső mezőben speciális tulajdonságokra kereshet a **TR1 Regular Expression** használatával. A μVision User's Guide melléklete ismerteti a reguláris kifejezések szintaxisát.

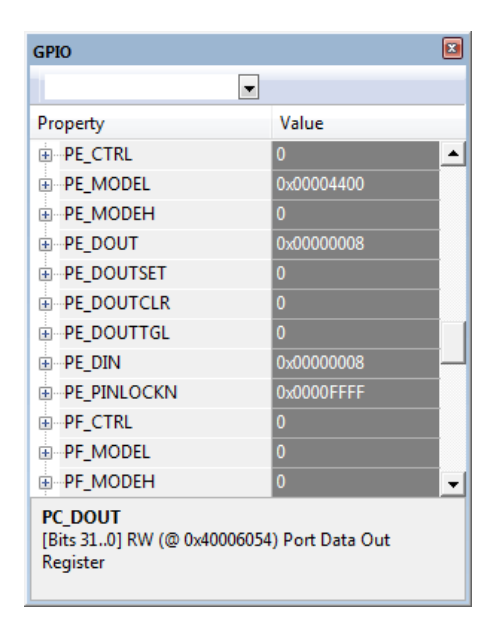

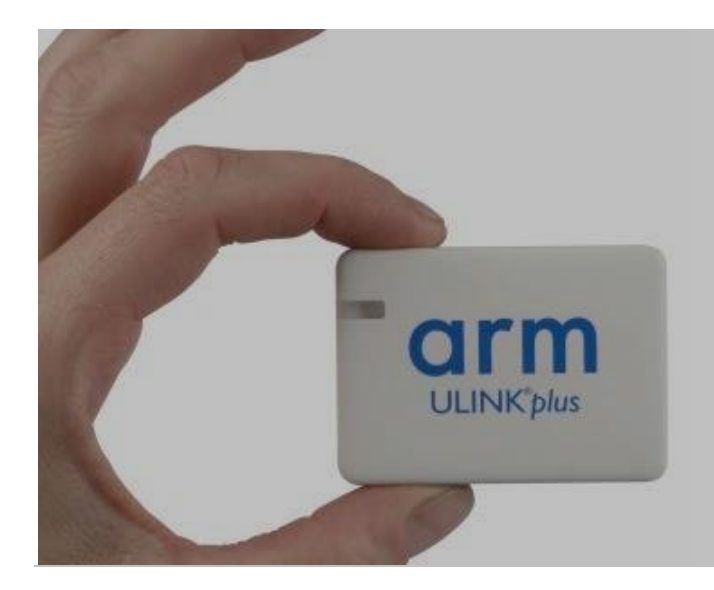

Az ULINKplus debuggerrel egyszerre optimalizálhatjuk szoftverünket fogyasztáskritikus alkalmazásokban, és készíthetünk automata teszt algoritmusokat az extra IO lábak szkriptelésével.

<u>TUDJON MEG TÖBBET ></u>